## How to Assign a Price Type to a Specific Customer

1. Log into your core's iLab page and click on the administration tab. From there expand the red Pricing bar by clicking on the white triangle.

| ≡ CrossLab   4.ab Operations Software  | tines. 6 Co Antres Solts + HAD SpiCks &                                                                         |
|----------------------------------------|----------------------------------------------------------------------------------------------------|
| MRI Service Center                     | <b>OHNS HOPKINS</b><br>School-JMEDICINE                                                                         |
|                                        | Alexal Dar Dare Edwards Equipment Report Assame Vere Al Reports Resonations Proph Reporting Elling Advectantion |
| • Pricing<br>• Custom Forms            |                                                                                                    |
| • Members :<br>• Other Settings        |                                                                                                    |
| ► API Clients<br>Billing               |                                                                                                    |
| - Upload Charges - Collaborative Cores |                                                                                                    |

2. A text box will open. Type in the customer's name. It should auto populate if they have an account.

| ▼Pricing                                                                                                    |  |  |  |
|----------------------------------------------------------------------------------------------------|--|--|--|
| Control access to prices                                                                                                    |  |  |  |
| Add special price access: (minimum of 3 letters needed for results)<br>start typing to find people, labs or projects<br><u>• Search results appear here</u> |  |  |  |

3. The following information will appear. Select the price type from the drop-down menu and click share price to save.

| * Pricing                                                                                     |                |                                                                                   |
|-----------------------------------------------------------------------------------------------|----------------|-----------------------------------------------------------------------------------|
| Control access to prices                                                                      |                |                                                                                   |
| Add special price access: (minimum of 3 visus neases tor naumi)<br>On Orn<br>- Search results | L <sub>2</sub> | 7                                                                                 |
| 1 results for Qin Qin:<br>Name<br>Qin Qin (person)                                            |                | Access Level                                                                      |
| existing price permissions                                                                    |                | External - Non-Academic<br>External - Academic<br>External - Fast Forward/Startup |